## **Tower Scheduling Directions**

Click on in the bottom right of the calendar. It will bring up in another window the login page below

## Google

| One | a   | ccount.            | All of (            | Google. |
|-----|-----|--------------------|---------------------|---------|
|     | Sig | n in to continue   | to Google Cale      | ndar    |
|     |     | 6                  | 9                   |         |
|     |     | ecpaaatower        |                     | č.      |
|     |     | •••••              |                     | ž       |
|     |     | Sig                | n in                |         |
|     |     | Stay signed in     | Need he             | p?      |
|     |     | Create ar          | n account           |         |
|     |     | One Google Account | for everything Goog | jle     |

- 2. Use the ecpaaatower@gmail.com as the email and the password you are provided.
- 3. Once you are logged in you will be on the calendar main page

| +You Search Images                                                                                                    | a Maps Play You | Tube News Gmail | Documents Calenda | ar More - |            |               |                        |
|----------------------------------------------------------------------------------------------------|-----------------|-----------------|-------------------|-----------|------------|---------------|------------------------|
| Google                                                                                                    | Search Calendar |                 |                   | ÷ ۹       |            | e             | cpaaatower@gmail.com 👻 |
| Calendar                                                                                                    | Today 🕹         | April 2012      |                   | Day       | Week Month | 4 Days Agenda | More •                 |
| CREATE                                                                                                    | Sun             | Mon             | Tue               | Wed       | Thu        | Fri           | Sat                    |
| <ul> <li>April 2012</li> <li>S M T W T F S</li> <li>25 26 27 28 29 30 31</li> <li>1 2 3 4 5 6 7</li> <li>8 9 10 11 12 13 14</li> <li>15 16 17 18 19 20 21</li> <li>22 3 24 25 26 27 28</li> <li>29 30 1 2 3 4 5</li> </ul> | Apr 1<br>8      | 2<br>9          | 3                 | 4         | 5          | 6<br>13       | 7                      |
| <ul> <li>My calendars</li> <li>♥</li> <li>Other calendars</li> </ul>                                                                                                    |                 |                 |                   |           |            |               |                        |
|                                                                                                    | 15              | 16              | 17                | 18        | 19         | 20            | 21                     |

4. Click on "CREATE" (it is in the blue oval) this will open a page that will allow you to sign up to Stand Watch in the tower

| +You Search Images Maps Play YouTube News Gmail Documents <b>Calendar</b> More -                                                                                                    |                         |
|----------------------------------------------------------------------------------------------------|-------------------------|
| Google Search Calendar                                                                                                    | ecpaaatower@gmail.com ▼ |
| SAVE Discard                                                                                                    |                         |
| Untitled event                                                                                                    |                         |
| 4/7/2012 4:00pm to 5:00pm 4/7/2012 Time zone                                                                                                    |                         |
| All day Repeat                                                                                                    |                         |
| Event details Find a time                                                                                                    |                         |
|                                                                                                    |                         |
| Where Ara guess                                                                                                    |                         |
| Calendar Euless CPAAA -                                                                                                    |                         |
| Description                                                                                                    |                         |
| Guests can Guests can Guest Cherry Guest                                                                                                    |                         |
| .:i I I see guest list                                                                                                    |                         |
| Eyent color                                                                                                    |                         |
| Reminders No reminders set                                                                                                    |                         |
| Add a reminder                                                                                                    |                         |
| Show me as  Available   Busy                                                                                                    |                         |
| Privacy   Perivacy   Privacy   Private  Private  Private  Private  Private  Private  Private  Private  Private  Private  Private  Private Private Priv |                         |
| Learn more about private vs public events                                                                                                    |                         |
| Want to add attackments? Learn how to enable the lab                                                                                                    |                         |

- 5. In the green oval "Untitled event" type your name.
- 6. In the purple oval enter the date and time you are able to work in the tower
- 7. In the yellow oval "Where" you can enter in where the tower is located.
- 8. The black ovals you do not have to worry about
- 9. Once you have completed steps 5 7 click on the red "SAVE" button. This will enter your name and time on the main calendar and bring you back to it.
- 10. If you made any mistakes either on name, date, location, you can click on the event you created and it will open up a new window that will allow you to either delete or edit the event.

|                   | ecpaaatower@gmail.com |
|-------------------|-----------------------|
| title)            |                       |
| vril 7, 4pm – 5pm |                       |
|                   | Edit event            |
|                   | 4p (No title)         |
|                   | 4p (No title)         |
|                   |                       |

- 11. If you are not able to work in the tower, you are able to delete your sign up. Click on Delete and it will automatically delete it.
- 12. If you need to change the time or date you can click on Edit event. This will bring you back to window you see above step 5. Make your changes and then click on SAVE
- 13. Once you have signed up and made all of you changes please Sign Out. To do this click on the <u>ecpaaatower@gmail.com</u> on the top right of the browser, then Sign out.

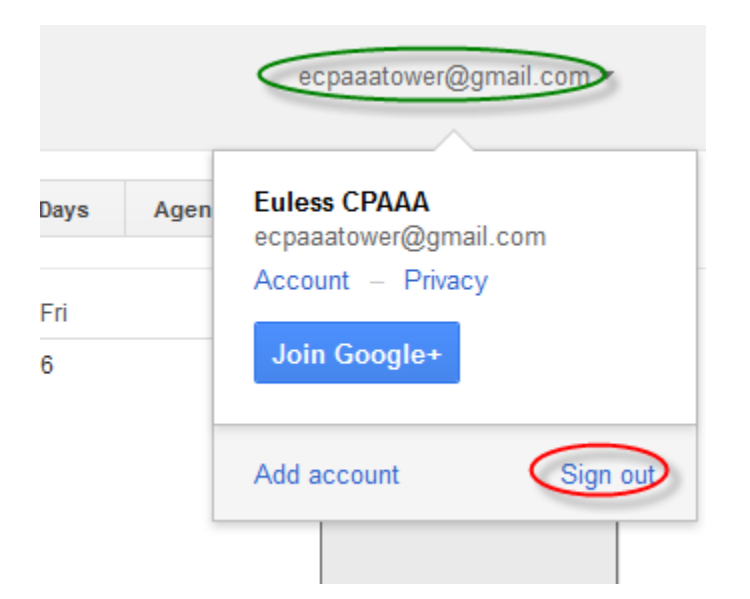